## NWT4000 PC-Software, erste Schritte, Kalibrierung

Andreas Lindenau DL4JAL

25. Januar 2020

# Inhaltsverzeichnis

| 1 | Ers | te Sch | ritte mit | der PC-Software des NWT4000                 | <b>2</b> |
|---|-----|--------|-----------|---------------------------------------------|----------|
|   | 1.1 | Power  | ON        |                                             | 2        |
|   |     | 1.1.1  | USB-Sc    | hnittstelle                                 | 2        |
|   | 1.2 | Starte | n der PC  | -Software                                   | 4        |
|   |     | 1.2.1  | NWT40     | 00 Typ auswählen                            | 6        |
|   |     | 1.2.2  | HW Fla    | tnes Kalibrierung                           | 6        |
|   |     | 1.2.3  | Neue M    | esskopfdaten generieren                     | 8        |
|   |     |        | 1.2.3.1   | Messkopfdaten für S21, Spekturmanalyse und  |          |
|   |     |        |           | mW-Meter, Gesamter Frequenzbereich          | 8        |
|   |     |        | 1.2.3.2   | Messkopfdaten für S21, Spektrumanalyse und  |          |
|   |     |        |           | mW-Meter, variabler Frequenzbereich         | 11       |
|   |     |        | 1.2.3.3   | Für alle Messköpfe S21, Kalibrieren des mW- |          |
|   |     |        |           | Meters                                      | 12       |
|   |     |        | 1.2.3.4   | Messkopfdaten für S11 (SWV), Gesamter Fre-  |          |
|   |     |        |           | quenzbereich                                | 16       |
|   |     |        | 1.2.3.5   | Messkopfdaten für S11 (SWV), variabler Fre- |          |
|   |     |        |           | quenzbereich                                | 17       |
|   | 1.3 | Die St | oektruma  | nalyse                                      | 18       |
|   |     | -      |           | *                                           |          |
| 2 | Sch | lußwoi | rt        |                                             | 19       |

## Kapitel 1

# Erste Schritte mit der PC-Software des NWT4000

### 1.1 PowerON

Nach dem Anstecken des NWT4000 an seine Betriebsspannung wird die Firmware initialisiert. Da ich die Firmware nicht selbst geschrieben habe weiß ich nicht was alles passiert. ich habe aber bei meiner Platine "NWT4000-2pro" festgestellt, dass der ADF4351 initialisiert wird und eine Ausgabefrequenz von etwa 1,0GHz eingestellt wird. An der SMA Buchse "Out" liegt also eine Frequenz von etwa 1,0GHz an. Der Pegel beträgt etwa -4dBm. Das habe ich mit meinem Spektrumanalysator "SIGLENT SSA3021X" gemessen. Das wäre schon mal der erste Test der Hardware, ob sie funktioniert.

#### 1.1.1 USB-Schnittstelle

Als nächstes wird die USB-Schnittstelle des NWT4000 mit einem USB-Kabel mit dem PC verbunden. Je nach Betriebssystem können wir kontrollieren ob sich die Schnittstelle an das Betriebssystem anmeldet.

- **BS Linux** Mit dem Befehl im Terminal "demesg -w" können wir "Online" verfolgen was passiert wenn das USB-Kabel angesteckt wird. Bei mir sieht das so aus:
  - usb 1-3: new full-speed USB device number 7 using xhci\_hcd
  - usb 1-3: New USB device found, idVendor=0403, idProduct=6001
  - usb 1-3: New USB device strings: Mfr=1, Product=2, SerialNumber=3
  - usb 1-3: Product: FT232R USB UART
  - usb 1-3: Manufacturer: FTDI
  - usb 1-3: SerialNumber: A506MLJW
  - ftdi\_sio 1-3:1.0: FTDI USB Serial Device converter detected
  - usb 1-3: Detected FT232RL
  - usb 1-3: FTDI USB Serial Device converter now attached to ttyUSB0

Es wird die serielle Schnittstelle "ttyUSB0" erzeugt. Es ist alles OK.

**BS Windows** Unter Windows 10 ist die Kontrolle der Schnittstelle mit dem Gerätemanager auch sehr einfach. "Rechte Maustaste auf Programme" und den "Gerätemanager" auswählen. USB-Kabel angesteckt:

| 🗄 Geräte-Manager —                                     | ×    |
|--------------------------------------------------------|------|
| <u>D</u> atei Ak <u>t</u> ion <u>A</u> nsicht <u>?</u> |      |
| 🔶 📰 🛛 😰 🗊 🖌 💭                                          |      |
| ✓<br>▲ DESKTOP-TBCL13G                                 | <br> |
| 🗸 🛱 Anschlüsse (COM & LPT)                             |      |
| USB Serial Port (COM6)                                 |      |
| > 👖 Audio, Video und Gamecontroller                    |      |
| > 👖 Audioeingänge und -ausgänge                        |      |
| > 💻 Computer                                           |      |
| > 👳 Digitale Mediengeräte                              |      |
| > 🚍 Drucker                                            |      |
| > 🚍 Druckwarteschlangen                                |      |
| > 🔐 DVD/CD-ROM-Laufwerke                               |      |
| > 🐺 Eingabegeräte (Human Interface Devices)            |      |
| > 🎬 Firmware                                           |      |
| > 🏣 Grafikkarten                                       |      |
| > 📷 IDE ATA/ATAPI-Controller                           |      |
| > 📇 IEEE 1284.4-kompatible Drucker                     |      |
| > 👝 Laufwerke                                          |      |
| > 🕕 Mäuse und andere Zeigegeräte                       |      |
| > 🛄 Monitore                                           |      |
| > 🖵 Netzwerkadapter                                    |      |
| > 🔲 Prozessoren                                        |      |
| > 📱 Softwaregeräte                                     |      |
| > 📑 Softwarekomponenten                                |      |
| > 🍇 Speichercontroller                                 |      |
| > ኪ Systemgeräte                                       |      |
| > 🔤 Tastaturen                                         |      |
| > 🏺 USB-Controller                                     |      |
| p                                                      |      |

Ziehen wir das USB-Kabel wieder ab, verschwindet die Schnittstelle "COM6" wieder:

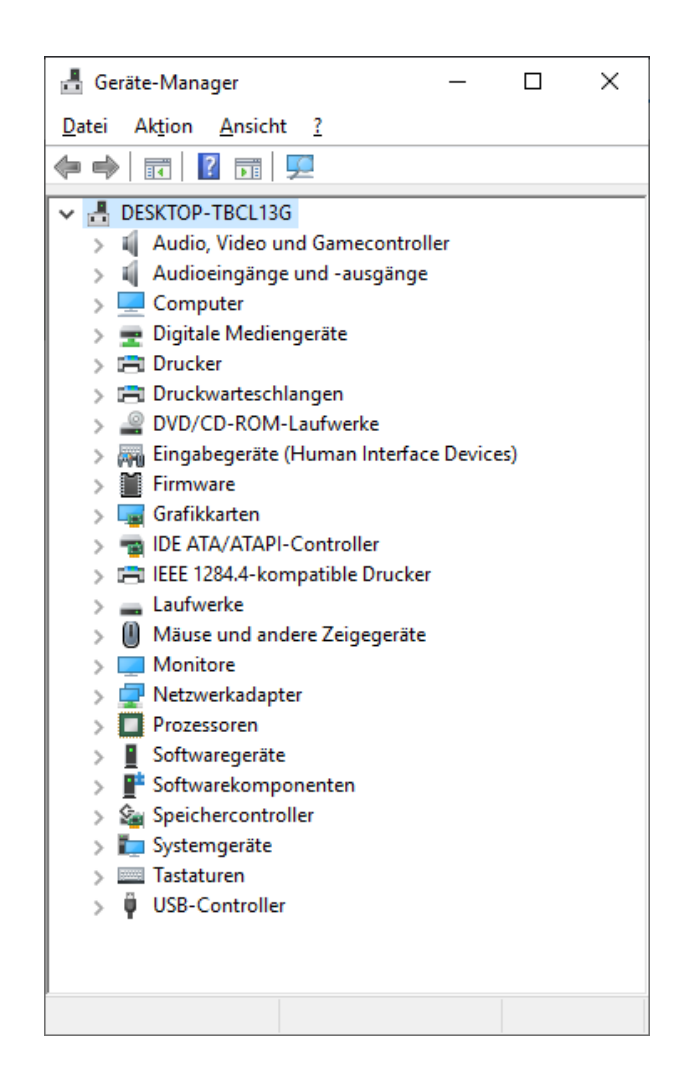

### 1.2 Starten der PC-Software

Zuerst wird von der Internetseite: Internetseite  $DL4JAL^1$ .

die neuste Software herunter geladen. Nach der Installation starten wir die SW. Die SW beginnt die HW, den NWT4000, an den USB-Schnittstellen zu suchen:

<sup>&</sup>lt;sup>1</sup>www.dl4jal.eu/nwt4x/nwt4000.html

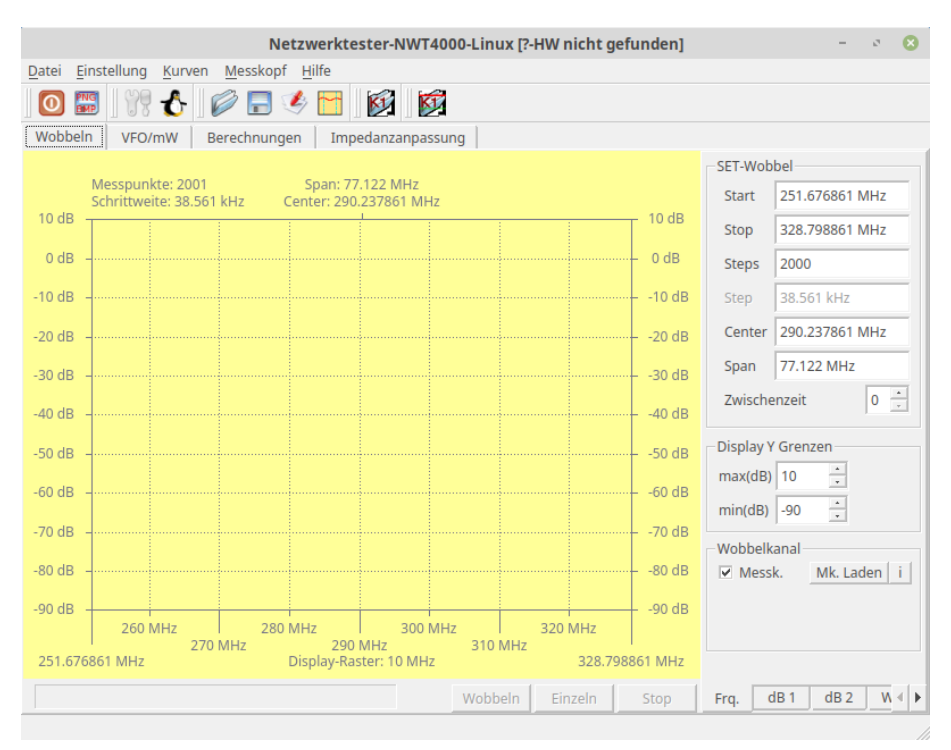

In der "Windows-Caption" lesen wir "HW nicht gefunden".

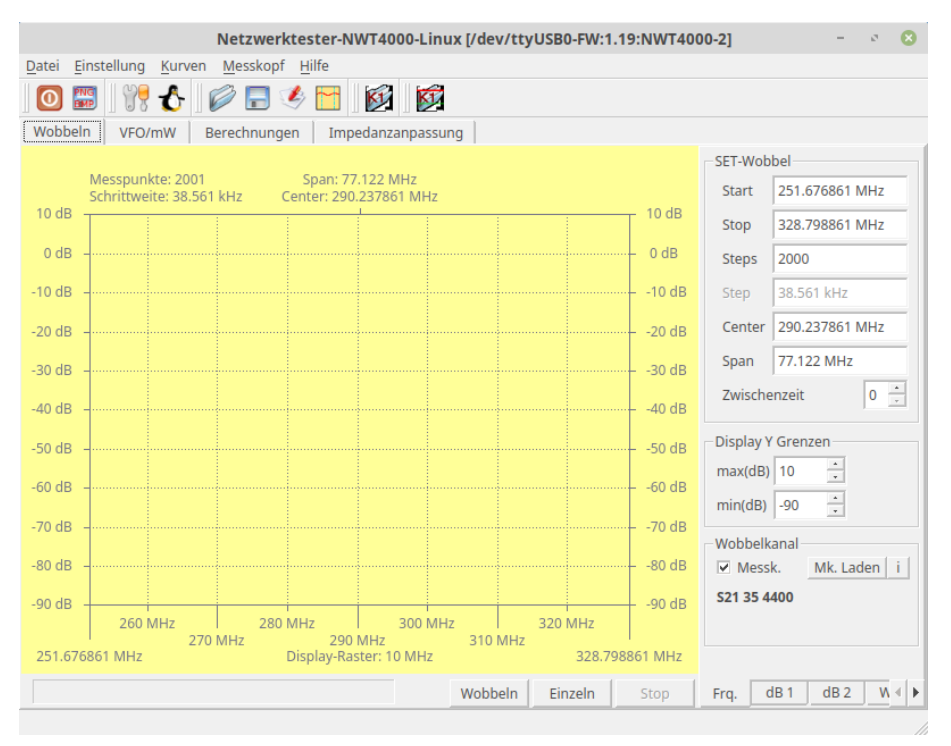

Der NWT4000 wurde gefunden. Eine entsprechende Info lesen wir in der "Windows-Caption".

#### 1.2.1 NWT4000 Typ auswählen

Menü "Einstellung, Setup". In "NWT Auswahl" selektieren wir die entsprechende HW. Danach werden die Frequenzgrenzen entsprechend gesetzt:

| SETUP                                                                                                    | Software/Hardware                                                                                                    | 8             | SETUP                                                                                                    | Software/Hardware                                                                                                    | 8             |
|----------------------------------------------------------------------------------------------------|----------------------------------------------------------------------------------------------------|---------------|----------------------------------------------------------------------------------------------------|----------------------------------------------------------------------------------------------------|---------------|
| 1 Color Fonts Mk-K1                                                                                                    |                                                                                                    |               | 1 Color Fonts Mk-K1                                                                                                    |                                                                                                    |               |
| 1         Color         Fonts         Mk-K1           NWT Taktfrequenz (Hz)         1000000000         x50           10000000000         +         x50           1000000000         +         (Hz)         VEO F           NWT Kalibrie requenz-Grenzen         138 MHz         untere Grenze           4400 MHz         obere Grenze | HWY Auswahl       © NW74000-1       © NWT4000-2       © NWT no name       Wobbeln inaktiv       IV SET 0 Hz       HW Flatnes Kalibrierung       Durchgefuehrt | OK<br>Abbruch | 1     Color     Fonts     Mk-K1       NWT Taktfrequenz (Hz)     100000000 *     TS50       100000000 *     (Hz)     VFO-Frg       NWT Kalibrierfressunz-Grenzen     35 MHz     untere Grenze       4400 MHz     obere Grenze | NWT Auswahl NWT Auswahl NWT Auswahl NWT Auswahl NWT Auswahl NWT no name Nobeln inaktiv SET 0 Hz HW Flatnes Kalibrierung Durchgefuehrt | OK<br>Abbruch |
|                                                                                                    |                                                                                                    |               |                                                                                                    |                                                                                                    |               |

Wir bestätigen mit "OK".

### 1.2.2 HW Flatnes Kalibrierung

Der Entwickler der Hardware NWT4000 "BG7TBL" hat eine Funktion "HW-Flatnes Kalibrierung" in die Firmware programmiert, die unabhängig von meiner PC-Software arbeitet. BG7TBL beschreibt diese Kalibrierung mit einem speziellen Terminalprogramm, was Hexadezimale Eingaben erlaubt. Ich habe mit die Mühe gemacht und diese spezielle Kalibrierung mit in meine PC-Software aufgenommen. Es ergibt sich folgender Ablauf:

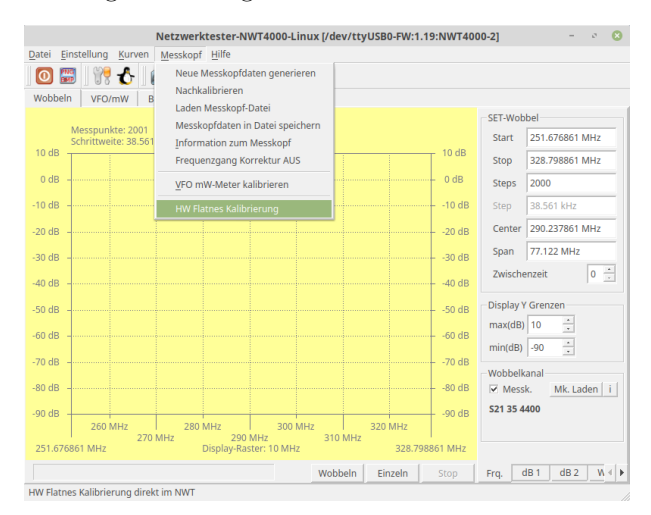

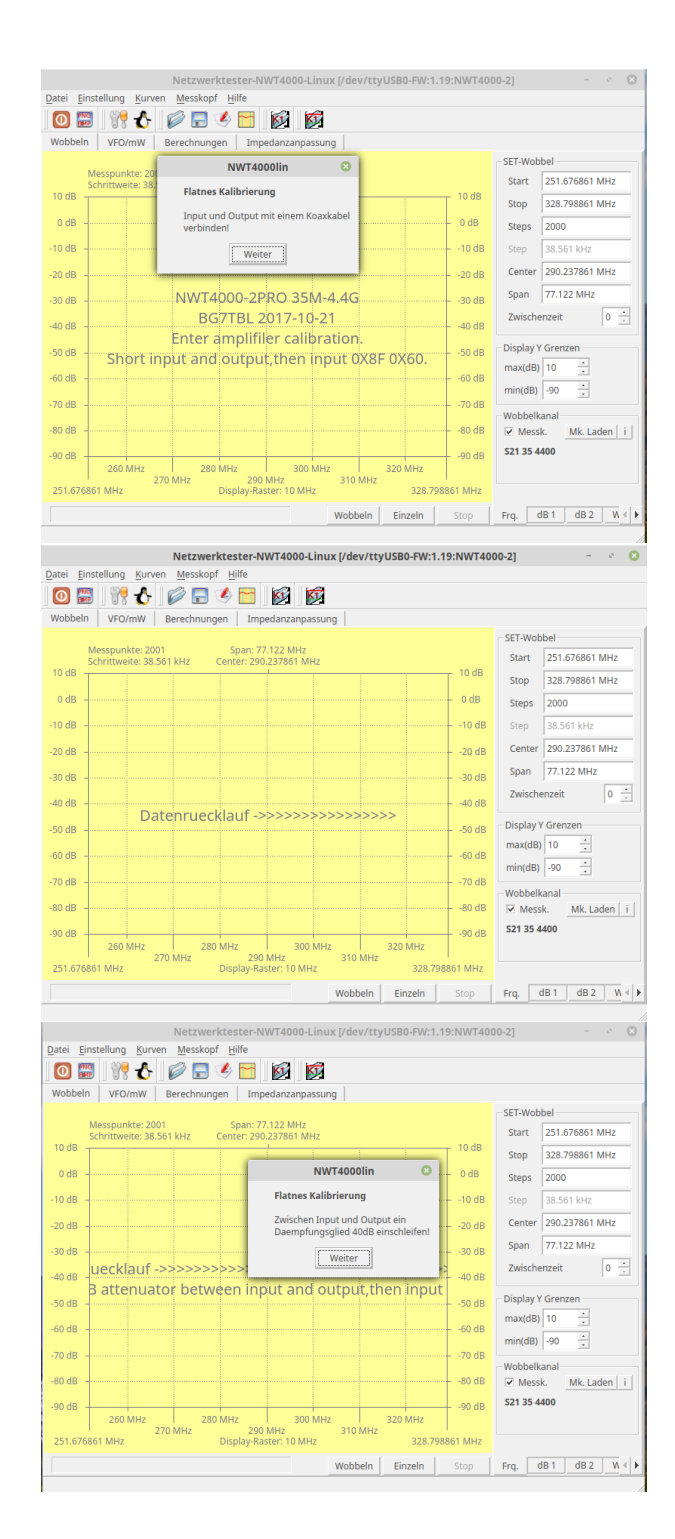

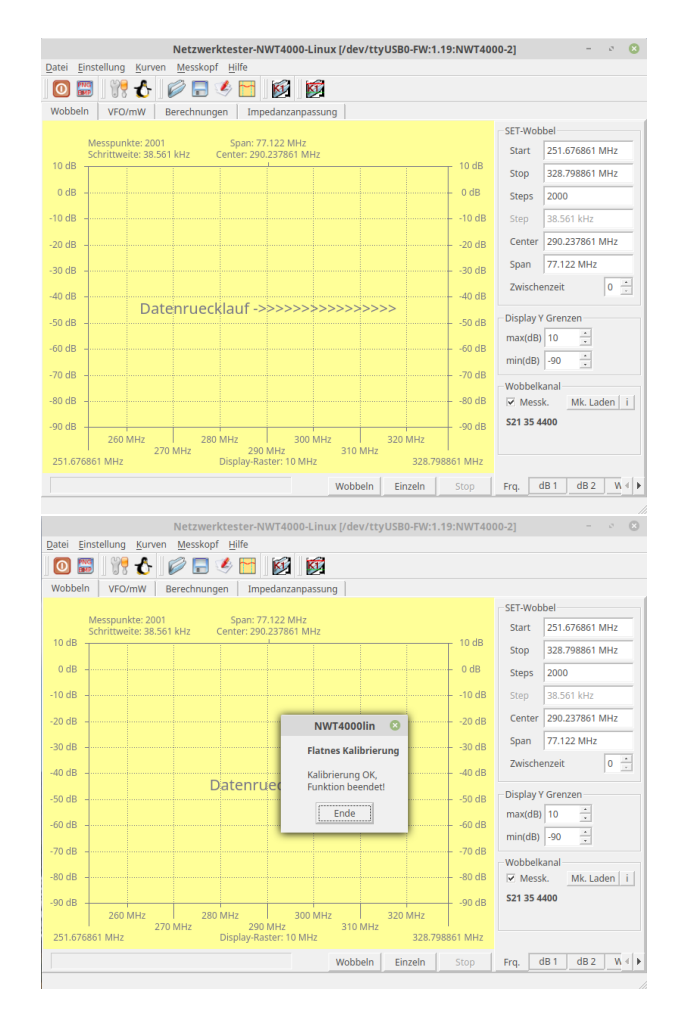

Wichtig ist: Wird diese Funktion gestartet, kann sie nicht per PC-Software unterbrochen werden! Im Notfall kann man den NWT4000 von der Stromversorgung trennen und die PC-Software beenden.

Die "HW Flatnes Kalibrierung" ist gut durchgelaufen und beendet.

#### 1.2.3 Neue Messkopfdaten generieren

Damit wir eine Wobbelkurve erzeugen können, müssen wir "Neue Messkopfdaten generieren". Für alle Varianten der Generierung der Messkopfdaten wird der logarithmische Detektor AD8307 im NWT4000 benutzt. Je nach Frequenzbereich oder Verwendung (S21 oder S11) ergeben sich andere mathematische Funktionen des AD8307.

#### 1.2.3.1 Messkopfdaten für S21, Spekturmanalyse und mW-Meter, Gesamter Frequenzbereich

Zuerst die Messkopfdaten (S21, Speky und mW-Meter) für den gesamten möglichen Frequenzbereich. Folgende Schritte sind notwendig:

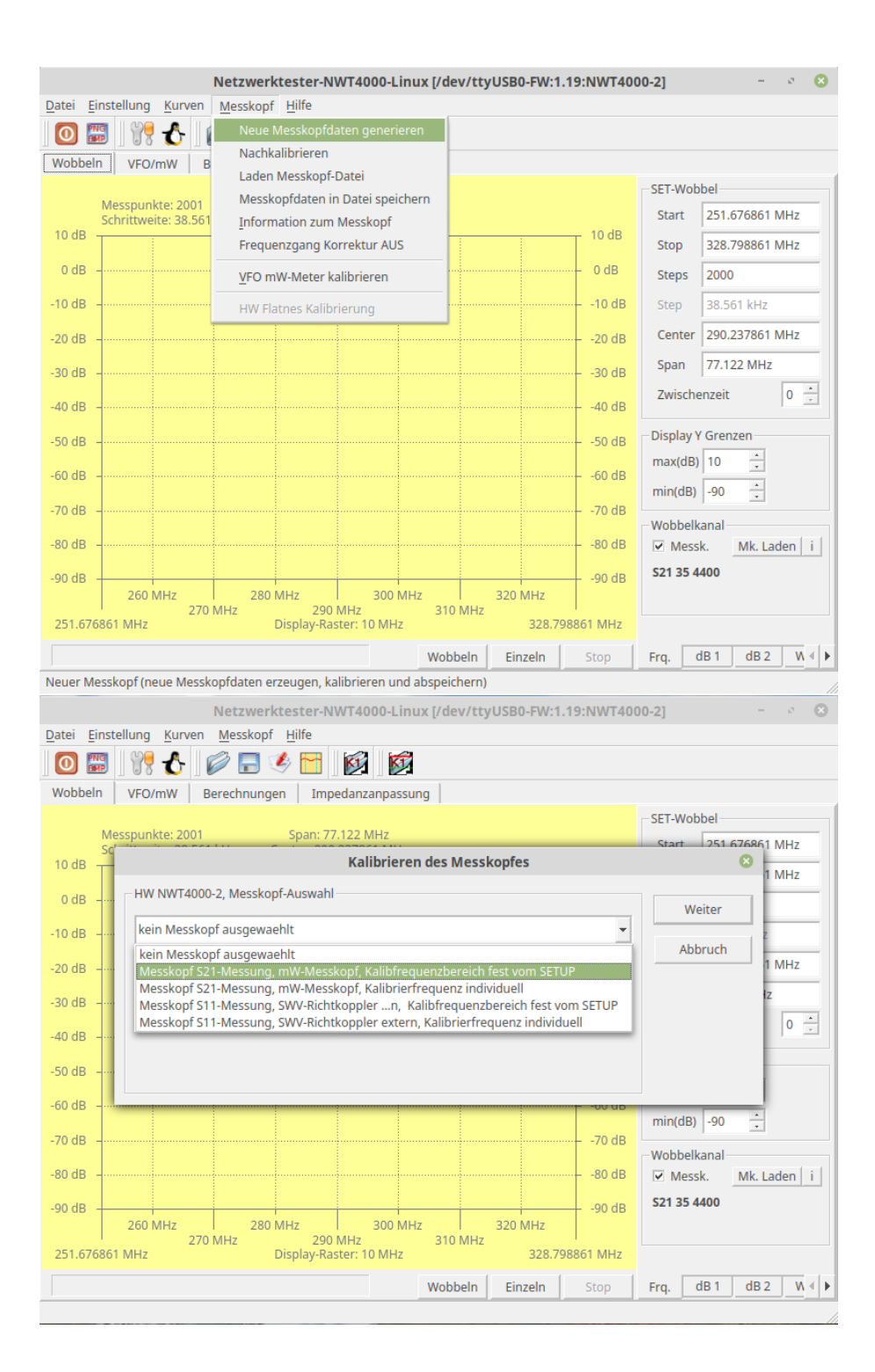

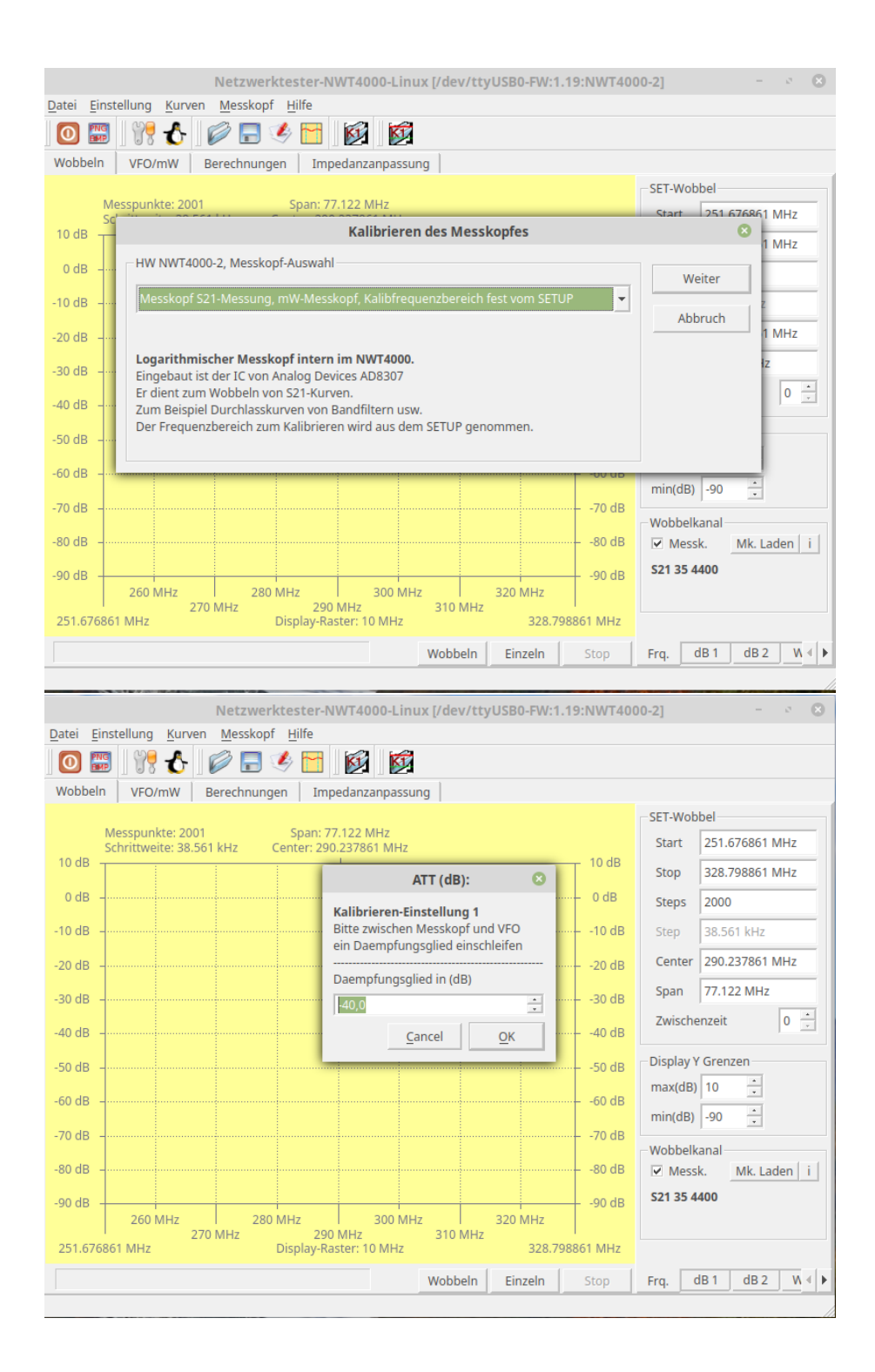

| Kalibrierfrequenz 🛛 😣                                                       |  |  |  |  |
|-----------------------------------------------------------------------------|--|--|--|--|
| Auswahl der Kalibrierfrequenz                                               |  |  |  |  |
| Vorgegeben ist die Mitte zwischen<br>VFO(min)= 35 MHz<br>VFO(max)= 4400 MHz |  |  |  |  |
| Frequenz in (MHz)                                                           |  |  |  |  |
| 2217,50000                                                                  |  |  |  |  |
| <u>C</u> ancel <u>O</u> K                                                   |  |  |  |  |

An diesem Frequenzpunkt wird die Funktion der Messsteilheit des AD8307

|                       | ermittelt.                                                                                                    |              |
|-----------------------|----------------------------------------------------------------------------------------------------|--------------|
|                       | Kalibrieren-Einstellung 2                                                                                     | 8            |
| i                     | Bitte Ausgang und Messkopf-Eingang verbi<br>Kalibrierung fortsetzen!                                          | nden!!       |
|                       | <u></u> K                                                                                                    |              |
|                       | NWT4000 Sondendatei speichern                                                                                 | (            |
| Look in:              | /hd1_1000GB/home/dl4jal/nwt4 🔹 🗧 🔶 🛧 🖪                                                                        | I 🔠 🗉        |
| Computer              | log_intern1_test.n4m<br>log_intern1.n4m<br>S11_35ML2_4400MHz.n4m<br>S21_35_4400.n4m<br>S21_500MHz_1000MHz.n4m |              |
| File <u>n</u> ame: 52 | 1_ 35MHz_4400MHz.n4m                                                                                          | <u>S</u> ave |
| Files of type: N      | VT4000 Sondendatei (*.n4m)                                                                                    | Cancel       |

Als Abschluss werden die generierten Daten abgespeichert. Der Dateiname wird vorgegeben.

Die erzeugten Daten können zu jeder Zeit wieder geladen werden.

#### 1.2.3.2 Messkopfdaten für S21, Spektrumanalyse und mW-Meter, variabler Frequenzbereich

Für speziellen Messungen zum Beispiel nur im "70cm-Band" ist es möglich spezielle Messkopfdaten zu generieren. Dazu ist der "variable Frequenzbereich" gedacht. Bevor die Kalibierung beginnt, werden noch 2 Grenzfrequenzen abgefragt:

|                                                                                                    | Kalibrieren des Messkopfes                                                                                                    | 8                 |
|----------------------------------------------------------------------------------------------------|----------------------------------------------------------------------------------------------------|-------------------|
| HW NWT4000-2, Messkopf-Auswah                                                                                                    | skopf, Kalibrierfrequenz individuell                                                                                                    | Weiter<br>Abbruch |
| Logarithmischer Messkopf intern<br>Eingebaut ist der IC von Analog De<br>Er dient zum Wobbeln von S21-Kur<br>Zum Beispiel Durchlasskurven von<br>Der Frequenzbereich zum Kalibrier | <b>n im NWT4000.</b><br>vices AD8307<br>ven.<br>Bandfiltern usw.<br>ren ist individuell.                                                                                                    |                   |
|                                                                                                    | Kalibrierfrequenzen       Auswahl der minimalen Kalibrierfrequenz       Bitte die minimale Frequenz eingeben       Frequenz in (MHz)       300                                                              |                   |
|                                                                                                    | Kalibrierfrequenzen       Image: Comparison of the system         Auswahl der maximalen Kalibrierfrequenz         Bitte die maximale Frequenz eingeben         Frequenz in (MHz)         500         Cancel |                   |

In diesem Beispiel werden Messkopfdaten für den Frequenzbereich 300-500MHz erzeugt. Die folgenden Dialoge sind wie im vorherigen Kapitel 1.2.3.1.

#### 1.2.3.3 Für alle Messköpfe S21, Kalibrieren des mW-Meters

Möchte man den generierten Messkopf auch für das "mW-Meter" nutzen, muss der genaue HF-Pegel in "dBm" gemessen werden. Und zwar genau am Frequenzpunkt der Kalibrierung des "internen AD8307". Der Frequenzpunkt der Kalibrierung des AD8307 können wir im folgenden Dialogfenster erfahren:

| Net                                         | zwerktester-NWT4000-Linux [/dev/ttyUSB0-FW:1.19:NWT4000-                    | -2] - • 🗵          |
|---------------------------------------------|-----------------------------------------------------------------------------|--------------------|
| <u>Datei Einstellung K</u> urven <u>M</u> e | sskopf <u>H</u> ilfe                                                        |                    |
| 0 🖾 🕅 🔥 🖉                                   | 🖃 🥙 🛅 🔯                                                                     |                    |
| Wobbeln VFO/mW Berech                       | hnungen Impedanzanpassung                                                   |                    |
|                                             |                                                                             | SET-Wobbel         |
| Messpunkte: 501<br>Schrittweite: 8.73 MH    | Messkopf Info 🛛 🔇                                                           | tart 35 MHz        |
| 10 dB                                       | Messkopf Beschreibung                                                       | top 4.4 GHz        |
| 0 dB -                                      | Dateiname: /hd1_1000GB/home/dl4jal/nwt4/S21_35_4400.n4m                     | teps 500           |
| -10 dB -                                    | Messkopftyp: Logarithmischer Messkopf<br>Verwendung : S21 Messung, mW-Meter | tep 8.73 MHz       |
| -20 dB -                                    | Kalibrierfrequenz(min): 35 MHz<br>Kalibrierfrequenz(max): 4400 MHz          | enter 2.2175 GHz   |
| -30 dB                                      | Kalibrierfrequenz: 2217.5 MHz<br>Kalibrierpegel mW-Meter: -3.4 dBm          | pan 4.365 GHz      |
| -40 dB                                      | Kalibrierwerte:                                                             | wischenzeit 0      |
| -50 dB -                                    | Y-Wert = -88.06451613                                                       | splay Y Grenzen    |
| -60 dB -                                    |                                                                             | ax(dB) 10 🔒        |
|                                             | <u></u> K                                                                   | in(db) 90 📩        |
| -70 dB -                                    |                                                                             | Wobbelkanal        |
| -80 dB -                                    |                                                                             | Messk. Mk. Lader i |
| -90 dB                                      | -90 dB                                                                      | S21 35 4400        |
| 500 MHz                                     | 1.5 GHz 2.5 GHz 3.5 GHz 4 GHz                                               |                    |
| 30 WIHZ                                     | Display-Raster: DO MHZ 4.4 GHZ                                              |                    |
|                                             | Wobbeln Einzeln Stop F                                                      | Frq. dB1 dB2 W ◀ ► |

Wir lesen, bei diesem generierte Messkopf beträgt die "Kalibrierfrequenz 2217,5 MHz". Wir sehen auch, dass ich den "Kalibrierpegel mW-Meter -3,4dBm" schon eingetragen habe. Damit ist alles erledigt. Werden die Messkopfdaten für das "mW-Meter" genutzt muss man beim NWT4000 noch folgendes beachten. Es muss immer im VFO, der sich unterhalb des "mW-Meters" befindet, die Mess-frequenz eingestellt werden. Der Messeingang des NWT4000 "RF in" arbeitet selektiv mit einer begrenzten Bandbreite. Hier ein Beispiel:

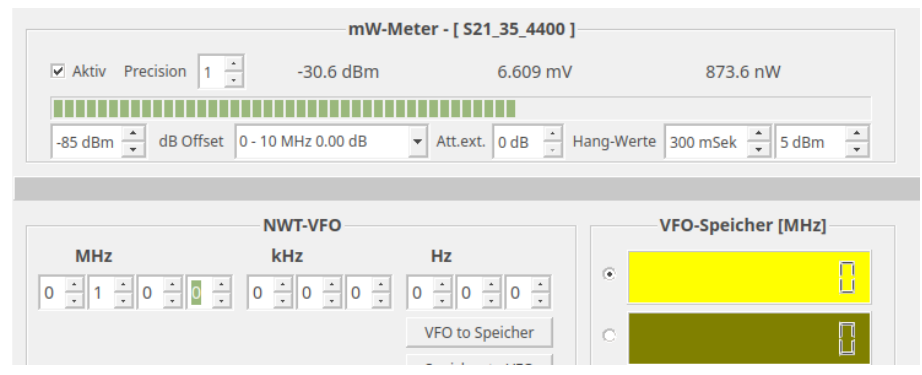

Ich speise an "RF in" 100,0 MHz mit einem Pegel von -30dBm ein. Den VFO habe ich auch genau auf 100,0 MHz eingestellt. Der richtige Pegel wird angezeigt.

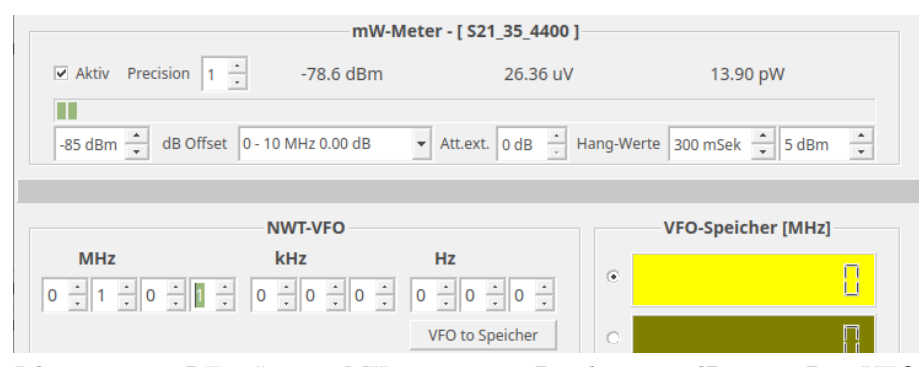

Ich speise an "RF in" 100,0 MHz mit einem Pegel von -30dBm ein. Den VFO habe ich um 1 MHz verstellt auf 101,0 MHz eingestellt. Jetzt wird fast kein Pegel mehr angezeigt.

Es ist also wichtig immer die zu messende Frequenz genau einzustellen. Die Bandbreite des Einganges "RF in" können wir mit der "Spektrumanalyser-Funktion" ermitteln:

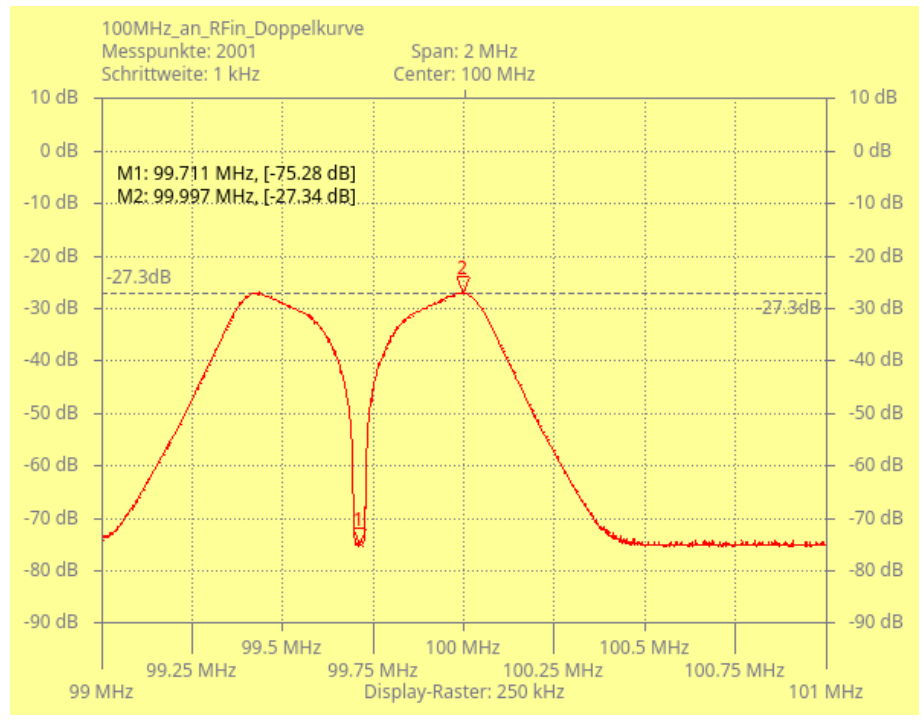

Ich speise an "RF in" 100,0 MHz mit einem Pegel von -30dBm ein. Um das Spektrum an "RF in" zusehen ist der Wobbelbereich nur 99 MHz bis 101MHz. Marker 2 ist etwa die Empfangsfrequenz des NWT4000 an "RF in". Marker 1 befindet sich genau im Nullpunkt der Doppelkurve. Das ist die Frequenzablage

(ZF) des RX-Zuges im NWT4000. Das sind etwa 290kHz Frequenzablage.

Jetzt folgt noch Messung der 3dB Bandbreite des "RF in":

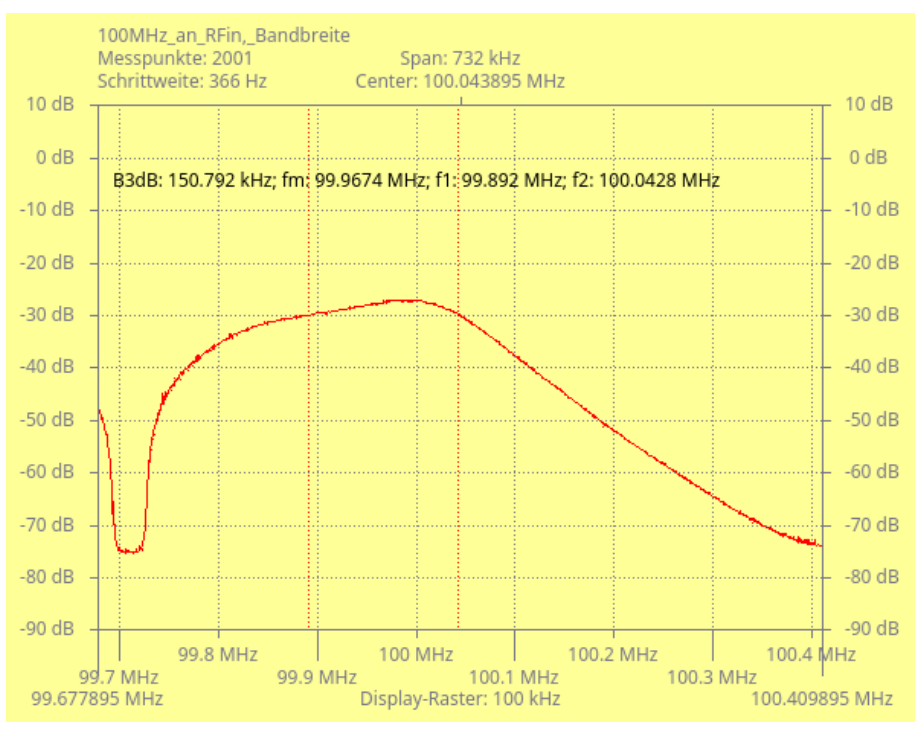

Ich speise an "RF in" 100,0 MHz mit einem Pegel von -30dBm ein. Um nur den rechten Teil der Doppelkurve im Display zu sehen, habe ich hier den Frequenzbereich noch weiter eingeengt. Dadurch kann ich die Bandbreitenfunktionen aktivieren. Wir sehen die Messbandbreite des "RF in" mit etwa 150kHz.

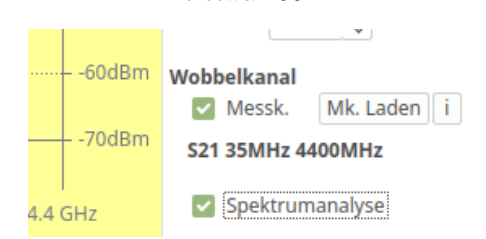

Ist ein Messkopf S21 geladen, lässt sich die dB-Anzeige im Display mit der Checkbox "Spektrumanalyse" in die dBm-Anzeige umschalten. Die Software berechnet bei der Darstellung den richtigen Pegel in dBm.

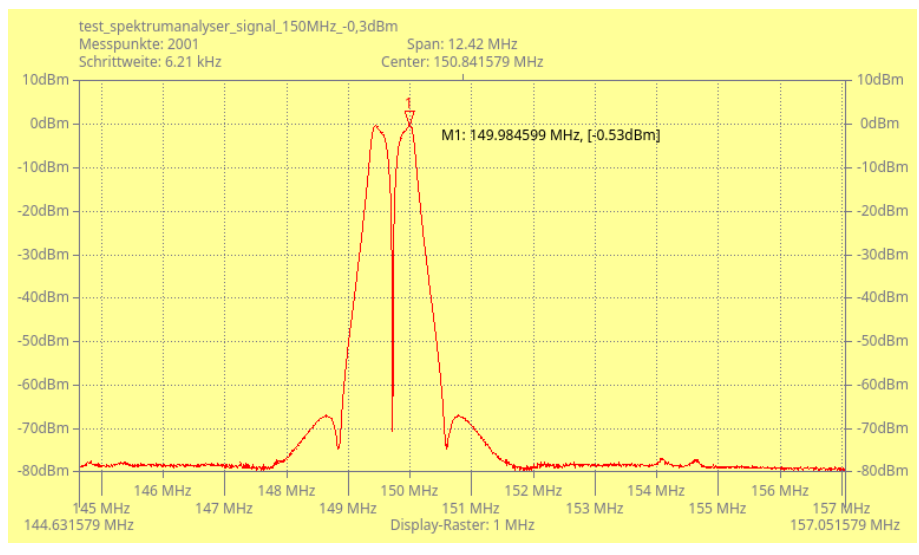

Hier messe ich den Pegel meines DDS-VFOs, 150,0 MHz, Pegel -0,3dBm, nach. Durch die Kalibrierung des Wattmeters zeigt jetzt auch der Spektrumanalyser den richtigen Pegel an.

Die Hardware des NWT4000 ist also so konstruiert, dass der HF-Pegel an "RF in" nicht direkt mit dem AD8307 gemessen wird, sondern sich ein Direktmischempfänger anschließt. Der zweite ADF4351 mit etwa 290kHz Frequenzablage unterhalb ist der Oszillator des Direktmischempfängers. Es schließt sich ein Tiefpass von etwa 300kHz an. Der AD8307 hat nur die 290kHz auszuwerten. Dadurch kann mit einem sehr großen Dynamikbereich gemessen werden und das von 35MHz bis 4,4GHz.

Durch diese HW kann der NWT4000 auch als Spektrumanalyser mit fester Bandbreite von etwa 300kHz benutzt werden. Man muss allerdings die Doppelspitze in Kauf nehmen. Diese Hardwarekonstruktion ist eine gelungene Entwicklung von BG7TBL.

#### 1.2.3.4 Messkopfdaten für S11 (SWV), Gesamter Frequenzbereich

Besitzen wir einen Richtkoppler für S11/SWR Messungen der bei hohen Frequenzen noch funktioniert, können wir noch Messkopfdaten für S11-Messungen generieren. Zuerst wieder der gesamte Frequenzbereich. Folgende Schritte sind notwendig:

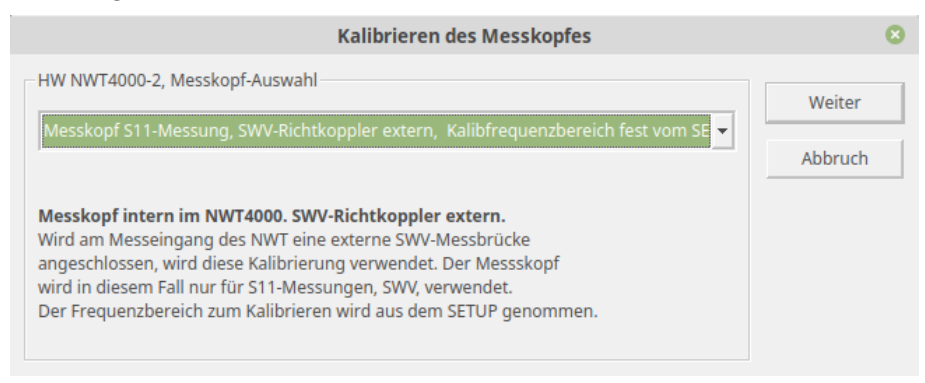

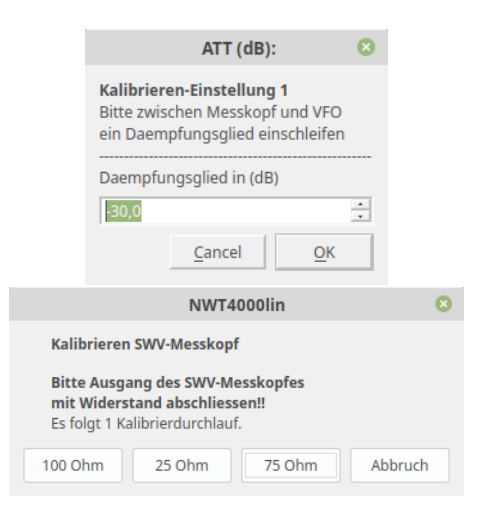

An dieser Stelle muss ich noch eine Erklärung einfügen. Bei der PC-SW für den NWT01 habe ich beim SWV Kalibrieren die "0dB Renturn Loss" Line als definierte Größe zu Grunde gelegt. Das entspricht SWV Richtkoppler "offen" oder "Kurzschluss". Das ist aber sehr ungenau, da uns ja die meistens die Werte unterhalb von SWV=2,0 interessieren. Deshalb habe ich in der neuen SW NWT2.0 und NWT4000 als "dB Bezugslinen" das "Return Loss" bei Richtkopplerabschluss mit 100 Ohm, 25 Ohm oder 75 Ohm genommen. Sichtbar in der folgenden kleinen Tabelle.

| Abschlusswiderstand | Rückflussdämpfung | SWV      |
|---------------------|-------------------|----------|
| $75 { m Ohm}$       | -13.979  dB       | 1,5      |
| 100 Ohm             | -9.542  dB        | $^{2,0}$ |
| 25  Ohm             | -9.542  dB        | $^{2,0}$ |

Den Wert der Rückflussdämpfung nutzt die SW als ersten Kalibrierpegel. Der zweite Kalibrierpegel wird mit dem Attenuator, der zusätzlich 30dB einschleift, erzeugt. Somit kann die Messsteilheit des AD8307 ziemlich genau ermittelt werden. Anschließend beginnt der 3. Kalibrierdurchlauf mit der Ermittlung des Frequenzganges. Am Ende folgt wieder das Speichern der erzeugten Kalibrierdaten für den SWV Messkopf. Diese Kalibrierung ist etwas genauer als das Verfahren in der SW zum NWT01.

Die Anschließenden Dialog-Schritte sind wieder selbst erklärend und ähneln denen im Kapitel 1.2.3.1 auf Seite 8.

#### 1.2.3.5 Messkopfdaten für S11 (SWV), variabler Frequenzbereich

Auch mit den Messkopfdaten-S11 ist es möglich den Frequenzbereich der Kalibrierung variabel festzulegen. Es kommen als ersten die Abfragen der Frequenz. Alles andere ist genau wie im vorherigen Kapitel:

| Kalibrierfrequenzen 🛛 🔇                 |                                         |            |   |  |  |
|-----------------------------------------|-----------------------------------------|------------|---|--|--|
| Auswahl der minimalen Kalibrierfrequenz |                                         |            |   |  |  |
| Bitte die minima                        | le Frequenz ei                          | ngeben     |   |  |  |
| Frequenz in (MH                         | z)                                      |            |   |  |  |
| 300                                     |                                         |            |   |  |  |
|                                         | <u>C</u> ancel                          | <u>O</u> K |   |  |  |
| Kalib                                   | rierfrequenz                            | zen (      | 3 |  |  |
| Auswahl der ma                          | Auswahl der maximalen Kalibrierfrequenz |            |   |  |  |
| Bitte die maximale Frequenz eingeben    |                                         |            |   |  |  |
| Frequenz in (MHz)                       |                                         |            |   |  |  |
| 500                                     |                                         |            |   |  |  |
|                                         | <u>C</u> ancel                          | <u>О</u> К |   |  |  |

Auch hier wieder der gleiche Frequenzbereich wie im Kapitel 1.2.3.2 auf Seite 11.

### 1.3 Die Spektrumanalyse

Alle generierten S21-Messkopfe können wir auch für die Spektrumdarstellung des NWT4000 verwenden.

Die Hardware des NWT4000 ist so konstruiert, dass der HF-Pegel an "RF in" nicht direkt mit dem AD8307 gemessen wird, sondern sich ein Direktmischempfänger anschließt. Der zweite ADF4351 mit etwa 290kHz Frequenzablage unterhalb ist der Oszillator des Direktmischempfängers. Es schließt sich ein Tiefpass von etwa 300kHz an. Der AD8307 hat nur die 290kHz auszuwerten. Dadurch kann mit einem sehr großen Dynamikbereich gemessen werden und das von 35MHz bis 4,4GHz.

Durch diese HW kann der NWT4000 auch als Spektrumanalyser mit fester Bandbreite von etwa 300kHz benutzt werden. Man muss allerdings die Doppelspitze in Kauf nehmen. Diese Hardwarekonstruktion ist eine gelungene Entwicklung von BG7TBL. Siehe auch das Kapitel 1.2.3.3 auf Seite 14.

## Kapitel 2

## Schlußwort

Ich wünsche viel Erfolg beim benutzen der NWT4000-Software vy 73 Andreas DL4JAL

 $\boxtimes$  DL4JAL@t-online.de